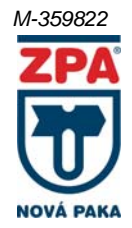

### INSTALAČNÍ MANUÁL

### Digitální zapisovač a PID regulátor ZEPAREX 565 typ 565

### Obsah

| Základní obrazovka                       | 1  |
|------------------------------------------|----|
| Software pro zapisovače                  | 4  |
| Postup instalace softwaru pro zapisovače | 5  |
| Review                                   | 6  |
| Import dat                               | 7  |
| Tisk dat                                 | 9  |
| Web server                               | 11 |
| Databáze                                 | 11 |

# Základní obrazovka

Jako základní obrazovka je nastavena horizontální křivka (Horizontal Trend), v horní části je aktuální hodnota (Faceplate), pod ní grafické znázornění (Main display screen) a ve spodní části stavová hlášení (Ststus area)

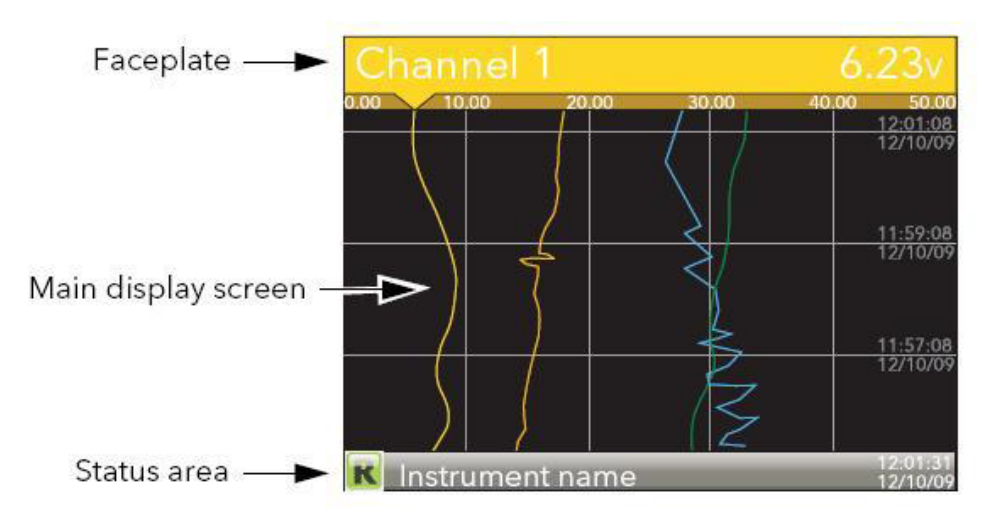

Správnou činnost zapisovače indikuje písmeno "R" v zeleném poli v levé spodní části displeje.

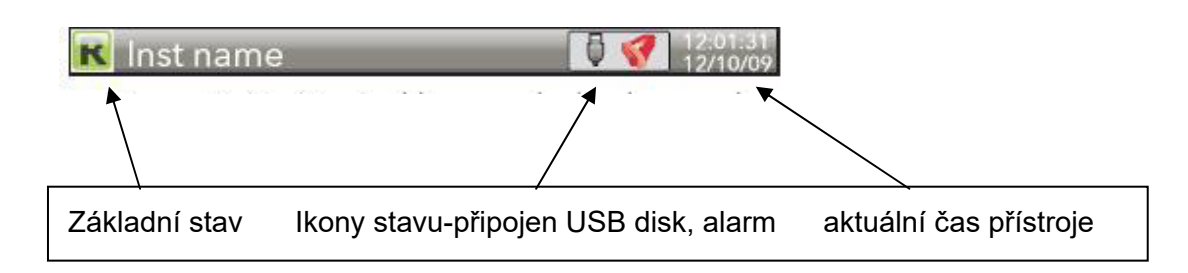

### Export dat

Před exportem dat zkontrolujte, že je ikona připojení USB disku ve stavovém řádku. Pro export dat je nutné se přihlasit do přístupové úrovně OPERATOR:

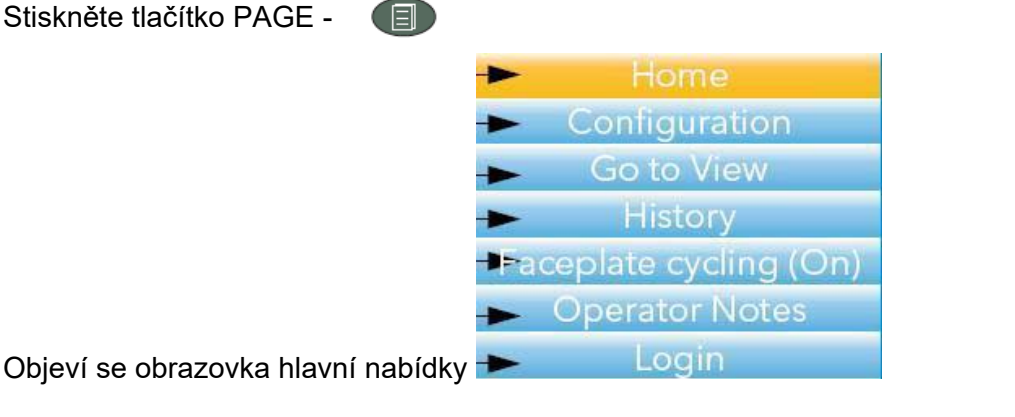

Vyberte šipkami ( 🍊 👽 ) volbu Login (změní se barva) a potvrďte volbu tlačítkem SCROLL 🕜

Objeví se volba přihlášení, pomocí šipek vyberte přístup OPERATOR:

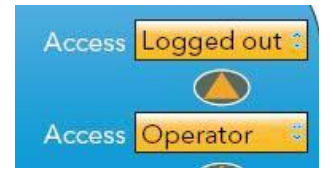

Potvrďte pomocí SCROLL, objeví se opět obrazovka hlavní nabídky (poslední položka, pokud jste přihlášen, není "Login" ale "Log out"

V základním menu vyberte šipkami volbu "Demand Archiving" a stiskneme SCROLL:

| Demand Archiving |                     |  |  |  |  |  |
|------------------|---------------------|--|--|--|--|--|
| Archive To       | USB                 |  |  |  |  |  |
| Archive          | None                |  |  |  |  |  |
| Suspend Schedule | No                  |  |  |  |  |  |
| Cancel All       | No                  |  |  |  |  |  |
| Status           | Complete            |  |  |  |  |  |
| Last Written On  | 02/02/2010 11:37:09 |  |  |  |  |  |
|                  |                     |  |  |  |  |  |

Zkontrolujte, že je nastavena archivace na USB (a v konektoru je zasunutý USB disk)

Šipkami vyberte položku Archive

Stiskem SCROLL se tato položka stane aktivní (vpravo od popisu None se objeví šipky) a lze šipkami vybrat požadovanou dobu archivace z vnitřní paměti na USB

Last Hour – poslední hodina (60 minut)

Last Day – poslední den (24 hodin)

Last Week – poslední týden (7 dní)

Last Month – poslední měsíc (31 dnů)

Archive All - všechna uložená data

Bring To Date – od poslední archivace – datum a čas poslední archivace je uveden ve spodním řádku v položce Last Ritten On

Po potvrzení požadované doby archivace tlačítkem SCROLL se změní položka STATUS na transfering a následně Complete

Po úspěšném provedení archivace se automaticky zaktualizuje čas v položce Last Written On

Z uvedeného zobrazení tlačítkem PAGE přejdeme na hlavní nabídku.

Je možné se odhlásit – šipkami vybrat "Log out", potvrdit tlačítkem SCROLL

#### Hlášení Messages - ve spodní části obrazovky

Pokud bylo provedeno přihlášení, archivace atd., zapíše se toto do záznamníku událostí (Messages) a ikona v pravém dolním rohu informuje, že je v tomto seznamu nový záznam. Pro přečtení událostí (a odstranění tohoto hlášení) provedeme následující:

Stiskem PAGE se dostaneme na hlavní nabídku

Šipkami vyberte položku Goto View

Potvrdíme SCROLL – objeví se nabídka možných zobrazení

#### Šipkami vybereme Message summary

Potvrdíme SCROLL a objeví se obrazovka se seznamem hlášení (časy a události – poslední by mělo být "Logged out" (odhlášení), před ním "Demand archive finished" (provedena archivace)

Pro odchod z hlášení stiskneme PAGE – šipkami vybereme Exit, potvrdíme SCROLL

Z hlavní nabídky se na základní obrazovku (graf) dostaneme pomocí tlačítka PAGE nebo menu Home a SCROLL

#### Poznámky k archivaci

Po archivaci se na USB v adresáři "history" (pokud nebyl vytvořen, vytvoří jej zapisovač) vytvoří adresářová struktura podle skupin zapisovaných kanálů a data a v ní příslušné soubory (s příponou uhh).

Tuto adresářovou strukturu doporučujeme zaarchivovat do PC jako zálohu pro případ nechtěného vymazání dat z databáze nebo technických problémů s diskem a podobně.

| Soubory Označení Bříkazy Síť Zobrazení Konfigurace Start |                                            | <u>N</u> ápověda        |
|----------------------------------------------------------|--------------------------------------------|-------------------------|
| 8 8 9 8 9 8 8 9 0 0 0 0 0 0 0 0 0 0 0 0                  |                                            |                         |
| ac 2d ae af ⊋z ∰\                                        | □c 2d ⊡e ⊡f ⊋z ﷺ\                          |                         |
| [-f-] 💌 [] 105 120 k z 255 708 k volných 🕴 👌             | . [-f-] 💌 [] 105 120 k z 255 708 k volných | <b>X</b>                |
| £\*.* *                                                  | f:\history\group1\0197F2300000000\*.*      | * 🔻                     |
|                                                          | Jméno                                      | Přípona Velikost ↓Datum |
|                                                          | \$[]                                       | <dir> 03.05.2011</dir>  |
| ₽ <mark>₽</mark> [history]                               | west~20110503_0197F2300000001E             | uhh 534 03.05.2011      |
| 🗗 🔲 [group1]                                             | west~20110503_0197F2300000001C             | uhh 619 03.05.2011      |
| □ [019351300000080]                                      | west~20110503_0197F2300000001A             | uhh 591 03.05.2011      |
| L[0197F2300000000]                                       | Group-1~20110503_0197F23000000018          | uhh 622 03.05.2011      |
| <b>•</b>                                                 | Group-1~20110429_0197F23000000017          | uhh 705 29.04.2011      |
|                                                          |                                            |                         |

## Software pro zapisovače

6000 Series Tools, Review & Review QuickChart a Security Manager)

- REVIEW LITE (Quickchart) pro čtení, tisk, archivaci dat, odeslání po Ethernetu (standard)
- REVIEW FULL (Quickchart) + automatický tisk
- LITE BRIDGE on-line náhled přes Ethernet (standard)
- FULL BRIDGE + funkce nastavování a ovládání přes Ethernet
- C-EDIT software pro offline editování konfigurace
- WEB SERVER náhled přes klasický internetový prohlížeč (Microsoft Internet Explorer atd.)

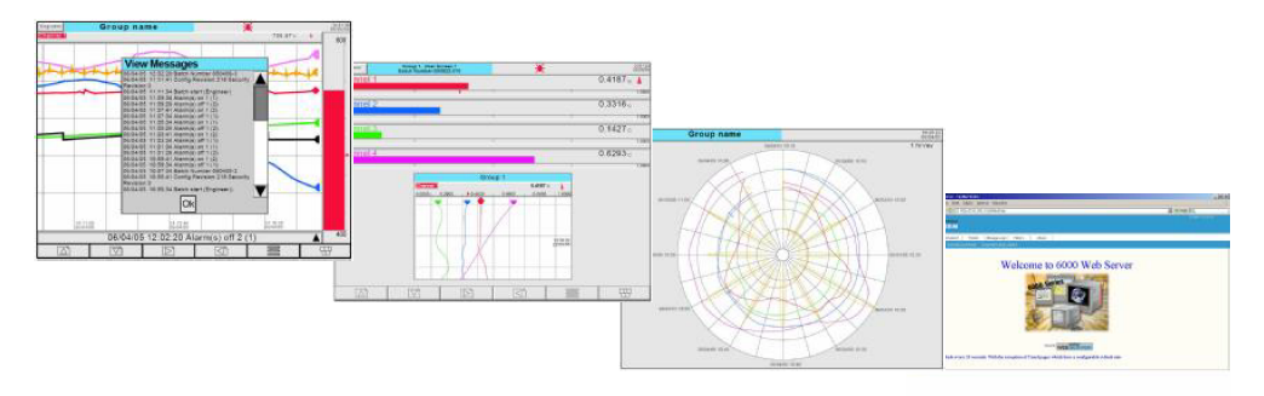

## Postup instalace softwaru pro zapisovače

Nastavení a odkazy pro konfiguraci softwaru Review, který slouží pro práci se samotným záznamem.

Na instalačním CD naleznete instalační SW (6000 Series Tools, Review & Review QuickChart a Security Manager).

- instalace 6000 Series Tools
- nastavení softwaru Review
- import dat
- otevření a tisk záznamu
- funkce Web serveru pouze u zapisovačů řady 6000
- update databáze (volba souboru databáze)

Spusťte instalaci z CD:

#### Potvrďte jazyk:

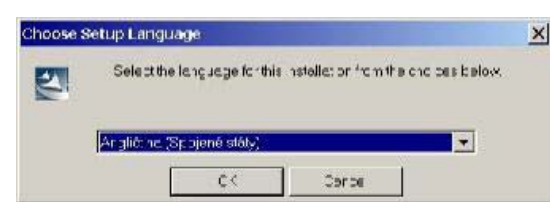

#### Pokračujte dále:

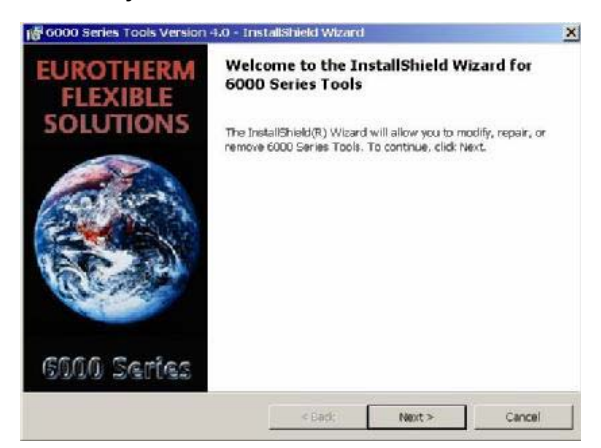

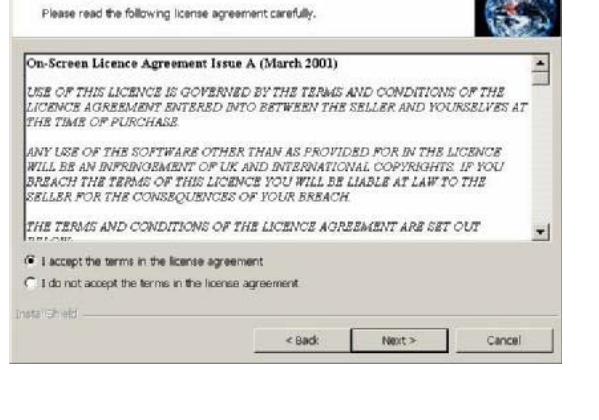

6000 Series Tools Version 4.0 • InstallShield Wizard

License Agreement

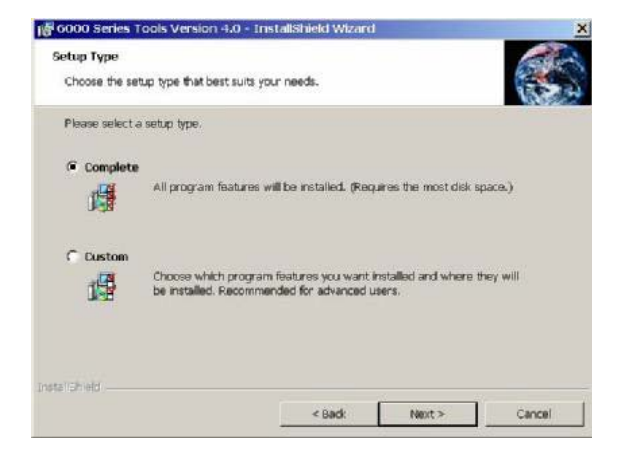

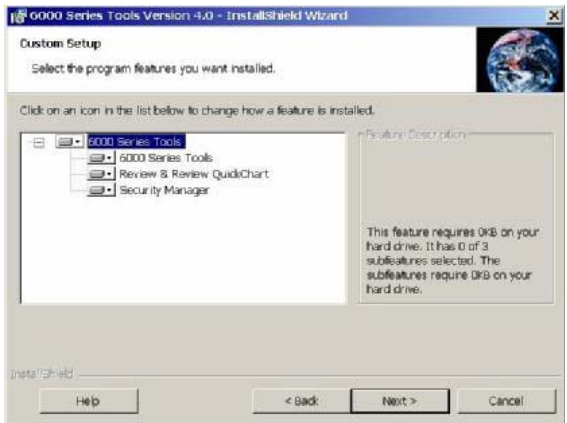

# PŘI ZVOLENÍ UŽIVATELSKÉ INSTALACE MŮŽETE INSTALOVAT JEDNOTLIVÉ KOMPONENTY

6000 Series Tools - editor konfigurace samotného zapisovače (tuto uloženou konfiguraci zapisovače zasílám také, \*.uhz)

Review & Review QuickChart - programy pro samotnou práci se záznamem Security Manager - SW pro zabezpečenou správu uživatelů (pro Vás nepodstatné a vyžadované např. pouze pro farmacii) – není nutné instalovat, ale nijak Vás to neovlivní a nebude zatěžovat, pokud jej zvolíte také nainstalovat.

Pokračujte dále v instalaci:

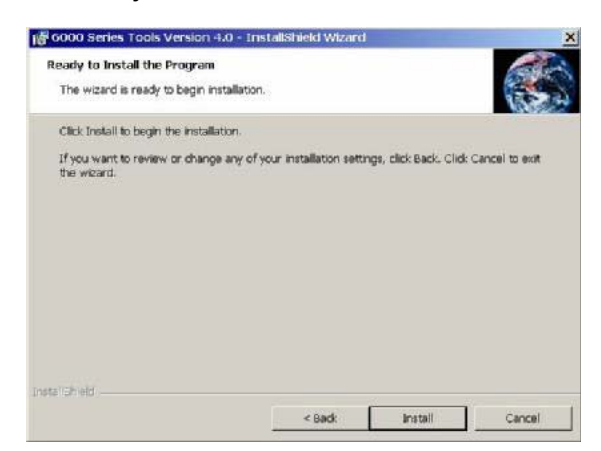

Dokončete instalaci:

| EUROTHERM   | InstallShield Wizard Completed                                                                                         |
|-------------|----------------------------------------------------------------------------------------------------|
| SOLUTIONS   | The InstallShield Wizard has successfully installed 6000 Series<br>Tools Version 4.0. Click Finish to exit the wizard. |
|             | Show the readme file                                                                                                   |
| 6000 Series |                                                                                                    |
|             | < Badi; Finish Cancel                                                                                                  |

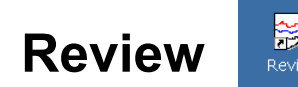

program pro samotnou práci se záznamem

Po spuštění programu Review se určuje umístění adresáře s archivem:

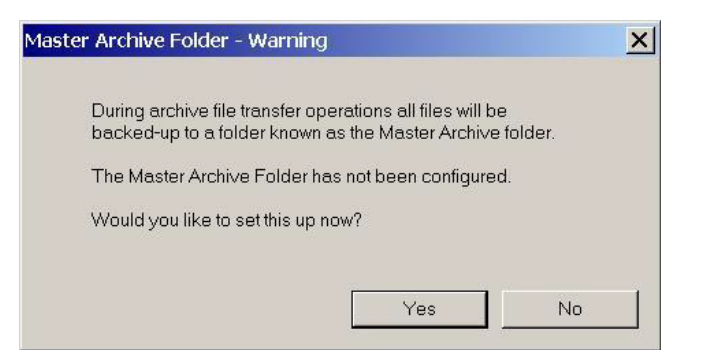

Defaultní adresář:

| ster Archive Folder Se                          | tup                                                                                                    |  |
|-------------------------------------------------|----------------------------------------------------------------------------------------------------|--|
| During archive file tra<br>corresponding to ins | nsfer operations all files will be backed-up to sub-folders<br>trument names within the folder specified below. |  |
|                                                 |                                                                                                    |  |
|                                                 |                                                                                                    |  |

## Import dat

(pokud je použita varianta přenášení přes paměťovou kartu):

File - Transfer - From Folders (nebo Removable Media - v případě přenosu z paměťové karty) ... - (zvolte umístění, případně nejdříve zkopírujte data na pevný disk)

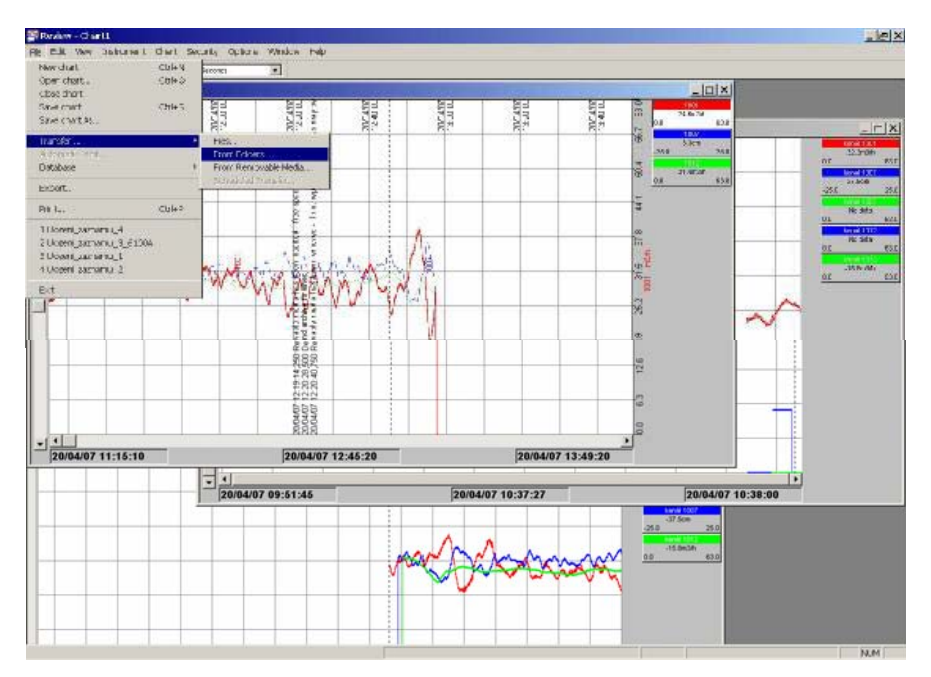

Pozn.

Pokud je zapisovač připojen na síti lze nastavit kroky automaticky (jako např. připojení se k zapisovači a automatické stažení dat...)

Zvolte složku (můžete zvolit i nadřazenou složku - software automaticky vyhledá všechny soubory záznamů a aktualizuje databázi)

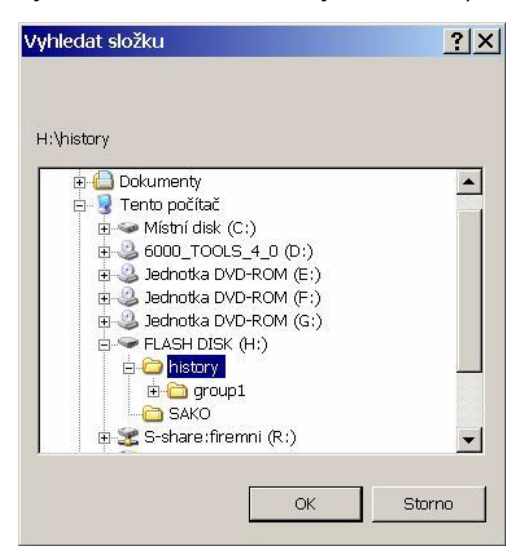

Po nahrání dat do databáze lze již normálně pracovat s tímto záznamem.

Případně lze použít přímo rychlé ikony ("zleva: otevření nového virtuálního papíru, otevření uloženého papíru, uložení papíru, položky editace - vyjmutí/kopírování/vložení, funkce spojené s časem, tisk dat, Sample Interval - zobrazení rychlosti posuvu")

| F    | 🚔 Review - Chart5 |      |                |       |          |         |        |      |  |  |
|------|-------------------|------|----------------|-------|----------|---------|--------|------|--|--|
| File | Edit              | View | Instrument     | Chart | Security | Options | Window | Help |  |  |
|      | 2                 | *    | d <b>r</b> 0/4 | 8     | 1 Second |         | •      |      |  |  |

Add Point

Pro samotnou práci se záznamem přikládám několik základních vodítek pro zobrazení a tisk záznamu.

#### File - New chart

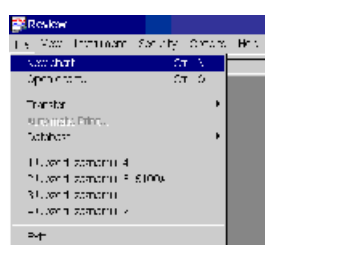

|                                                                     |                                                                          | _                       |                      | 100 |
|---------------------------------------------------------------------|--------------------------------------------------------------------------|-------------------------|----------------------|-----|
| PeerD                                                               |                                                                          | Ontest                  | logit geographic at  | 100 |
|                                                                     |                                                                          |                         |                      |     |
| Chan Selve                                                          |                                                                          |                         |                      |     |
| Chert Datup<br>P Dick Mar<br>T Kaap Nak<br>Gad Mar<br>Card Mar      | ssagari<br>us duas d'Arra da<br>gar d'unices<br>au d'unices (conf        | eres<br>III<br>I        | T Pos Tanto e or Ont |     |
| Chat Sealo<br>IF Shar Ma<br>Cat Ma<br>Cat Ma<br>Cat Ma<br>Add Point | staget<br>as daar diaraata<br>ga dussan<br>aa dussans (boo)<br>2.28 Faat | II<br>II<br>Detate Pore | P Pos Tessor on Out  | ]   |

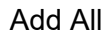

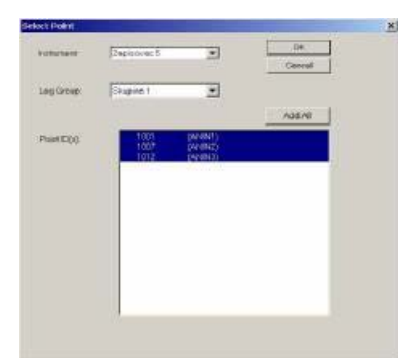

OK

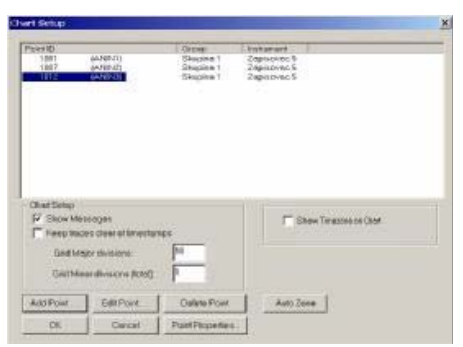

Po těchto krocích je otevřený záznam ze zvoleného zapisovače a ze zvolených kanálů (počet kanálů na tomto otevřeném záznamu lze následně měnit a upravovat, Chart - Setup...)

| Reviev                                         | v - Cha                                                   | irt5                                                              |                      |                        |            |                  |         |             |      |  |
|------------------------------------------------|-----------------------------------------------------------|-------------------------------------------------------------------|----------------------|------------------------|------------|------------------|---------|-------------|------|--|
| e Edit                                         | View                                                      | Instrum                                                           | ient 🗌               | Chart                  | Security   | / Optic          | ns \    | Nindow      | Help |  |
| ) 😂                                            | 1 % [                                                     |                                                                   | 9/8                  | Setu                   | ıр         |                  |         | -           |      |  |
|                                                |                                                           |                                                                   |                      | Go T                   | ō          |                  |         |             | _    |  |
|                                                |                                                           |                                                                   |                      | Anno                   | otate      |                  |         |             |      |  |
|                                                |                                                           |                                                                   |                      | Refr                   | esh I      | -5               |         |             |      |  |
|                                                |                                                           |                                                                   |                      | 69 Sec. 19             |            |                  |         |             |      |  |
| rt Setup                                       |                                                           |                                                                   |                      |                        |            |                  |         |             |      |  |
|                                                |                                                           |                                                                   |                      |                        |            |                  |         |             |      |  |
| Point ID                                       |                                                           |                                                                   |                      | Group                  | Instr      | ument            |         |             |      |  |
| 1001                                           | (A)                                                       | VIN1)                                                             |                      | Skupina 1              | Zap        | isovac 5         |         |             |      |  |
| 1012                                           | (Al                                                       | NIN2)<br>JINI2)                                                   |                      | Skupina I<br>Skupina 1 | Zap<br>Zap | ISOVAC 5         |         |             |      |  |
|                                                |                                                           |                                                                   |                      |                        |            |                  |         |             |      |  |
| Chart Set                                      | up                                                        |                                                                   |                      |                        |            |                  |         |             |      |  |
| Chart Set                                      | up ———                                                    | es                                                                |                      |                        |            | _ Sh             | ow Time | ezone on C  | hart |  |
| Chart Set<br>Shov                              | up<br>v Messag<br>o traces cl                             | es<br>ear of timesta                                              | amps                 |                        |            | ☐ Sh             | ow Time | ezone on Cl | hart |  |
| -Chart Set<br>I Shov<br>Keep<br>Gri            | up<br>• Messag<br>o traces cl<br>d Major d                | es<br>ear of timestr                                              | amps<br>10           | _                      |            | ☐ Sh             | ow Time | ezone on Cl | hart |  |
| Chart Set<br>I▼ Shov<br>I Keep<br>Grid<br>Grid | up<br>v Messag<br>o traces cl<br>d Major d<br>d Minor dri | es<br>ear of timesti<br>ivisions:<br>visions (total)              | amps<br>[10<br>): [1 |                        |            | ☐ Sh             | ow Time | ezone on Cl | hart |  |
| -Chart Set<br>▼ Shov                           | up<br>v Messag<br>d Major d<br>d Minor di<br>nt           | es<br>ear of timesti<br>visions:<br>visions (total)<br>Edit Point | amps<br>10<br>): 1   | Delete Pr              | pint       | T Sh<br>Auto Zon | ow Time | ezone on Cl | hart |  |

Funkce spojené s časem - GoTo – ukáže záznam ve zvolené délce, jít v záznamu na p řesně zvolený čas, Batch - funkce třídění záznamu dle např. čísel vsázek, Duration - délka záznamu

| 0 -      |                  |           | lowe                        | ud 💌     |
|----------|------------------|-----------|-----------------------------|----------|
| Days     | Hours            | Mins      | Mo                          | ve       |
| C Specif | lic data and lin |           |                             |          |
| 20.4     | 2007             | 11:15:10  | =                           |          |
| C Batch  |                  | Find Batr | #                           |          |
| Batch    | name.            |           |                             | -        |
|          |                  | E Showler | fire betch                  |          |
|          |                  | Seve Br   | ie nom owier<br>itch Name w | th Chart |
|          |                  |           |                             | 1        |

Toto posouvání na určitý čas lze jednoduše pomocí vodorovné spodní lišty (na které máte zároveň zobrazen časový údaj o začátku aktuálního zobrazení, konkrétní čas u záznamu na kterém jste kliknul myší a časový údaj o konci aktuálního zobrazení)

| •                 |                   | •                 |
|-------------------|-------------------|-------------------|
| 20/04/07 11:15:12 | 20/04/07 11:31:42 | 20/04/07 13:15:54 |

# Tisk dat

Current View / tisk záznamu v aktuálním zobrazení, Batch / tisk dle dělení fce. Batch, From / od zvoleného data ve zvolené délce, tisk dat nebo zpráv systému a další nastavení stránky, položek na stránce, náhled a samotný tisk...

| int Range                                                                         | Print What?     |                                          |
|-----------------------------------------------------------------------------------|-----------------|------------------------------------------|
| Current View Batch Find Batch                                                     | Chart           | Orientation<br>C Portrait<br>C Landscape |
| Print entire batch Print entire batch Hide data from other batches From 20.4.2007 | C Message Table | Orientation<br>Portrait<br>C Landscape   |
|                                                                                   | Page Setup      |                                          |

Ukázka vzhledu tisknutého záznamu:

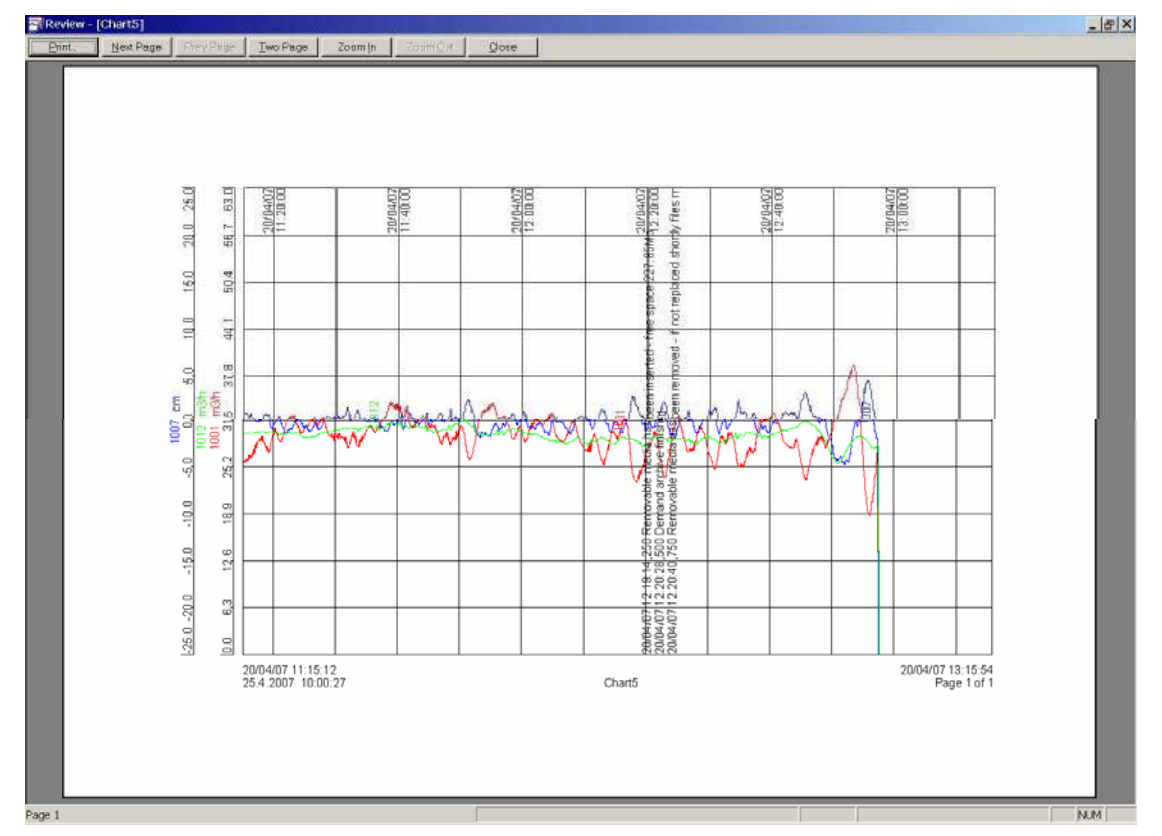

Sample Interval - zobrazení rychlosti posuvu

Toto posouvání na určitý čas lze jednoduše pomocí svislé boční lišty, nebo pomocí okna -Sample Interval

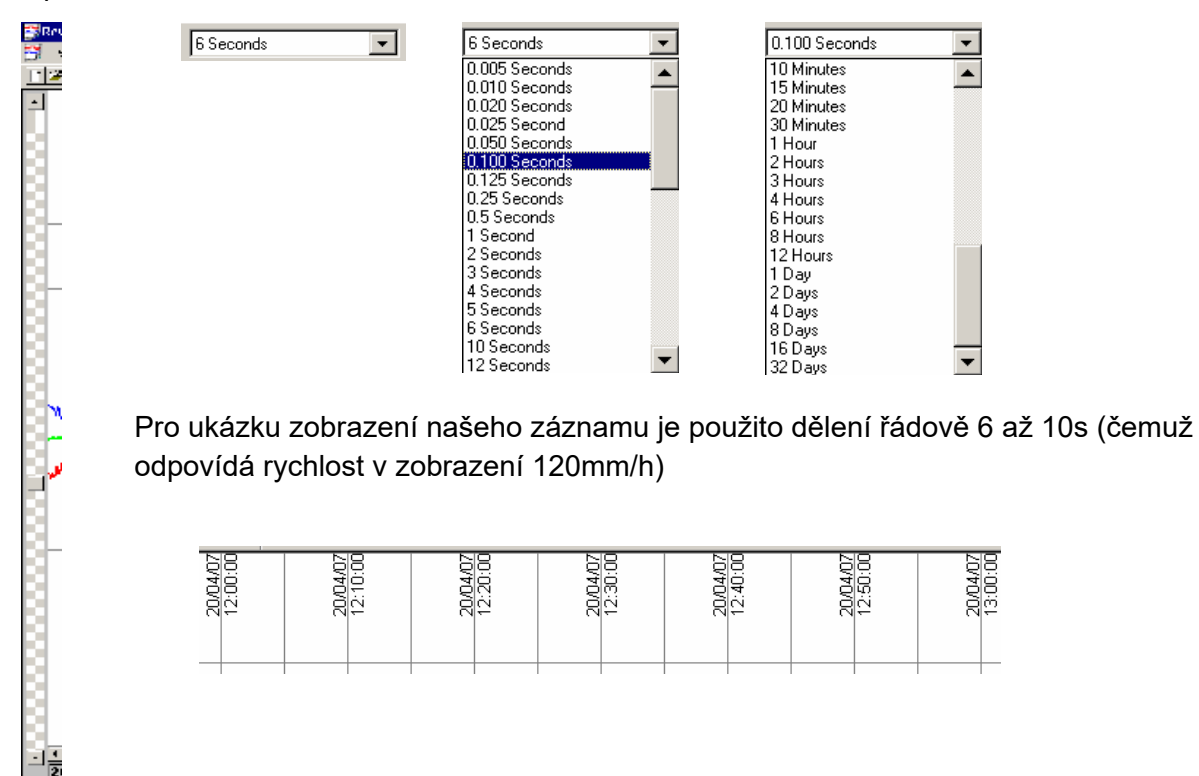

Vámi zvolený záznam (se zvoleným počtem kanálů a zobrazení) lze uložit do souboru. Poté je možné přímo otevřít uložený záznam a ten editovat (pokud máte již určeny počty kanálů a rozsahy zobrazení tak je již nemusíte znovu zadávat). Záznam funguje na principu práce s databází (o jejíž funkci se po nastavení již nemusíte složitě starat) a všechny data se automaticky aktualizují a Vám postačuje posunout jen na "nový aktualizovaný čas" nově načtených dat.

File - soubor

Práce s novým záznamem - definování počtu kanálů a zobrazení od začátku

Práce s uloženým záznamem - otevření uloženého záznamu a jednoduší možnost úprav zdrojů dat i zobrazení

Uložení záznamu - uložení záznamu do souboru (\*.cgp)

| 🚰 Review - Chart5 |      |      |                  |       |          |         |        |      |  |
|-------------------|------|------|------------------|-------|----------|---------|--------|------|--|
| File              | Edit | View | Instrument       | Chart | Security | Options | Window | Help |  |
|                   | 2    | *    | d <b>r (</b> ) ( | 8 8 2 | 1 Second |         | •      |      |  |

### Web server

náhled pomocí klasického internetového prohlížeče (Microsoft Internet Explorer atd.)

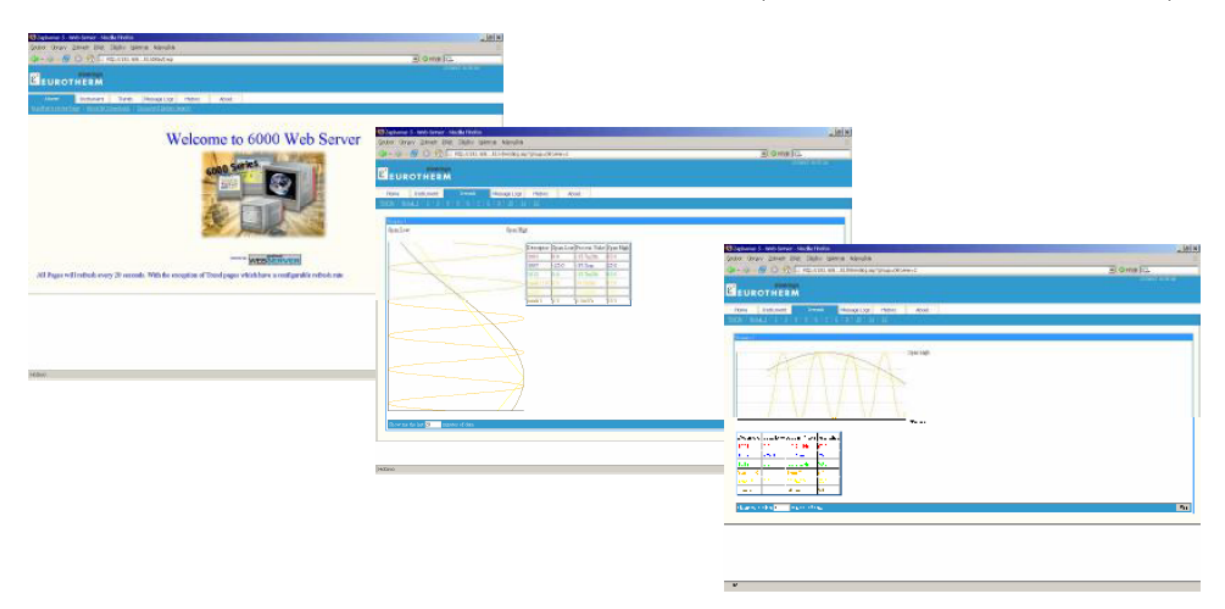

### Databáze

Při instalaci softwaru Review se určuje umístění adresáře s archivem (defaultní adresář je C:\Program Files\Eurotherm\)

- Výběr souboru databáze

| Master Archive Folder Set                         | up                                                                                                    | 2      |
|---------------------------------------------------|----------------------------------------------------------------------------------------------------|--------|
| During archive file tran<br>corresponding to inst | nsfer operations all files will be backed-up to sub-folders<br>ument names within the folder specified below. |        |
| Master Archive Folder:                            | C:\Program Files\Eurotherm\Review                                                                             | Browse |
|                                                   | Default OK                                                                                                    | Cancel |

- Velikost databáze je maximálně 2GB (od ver. 3.4, dříve 1GB) a při dosažení velikosti 1950MB se zobrazí varovná zpráva.

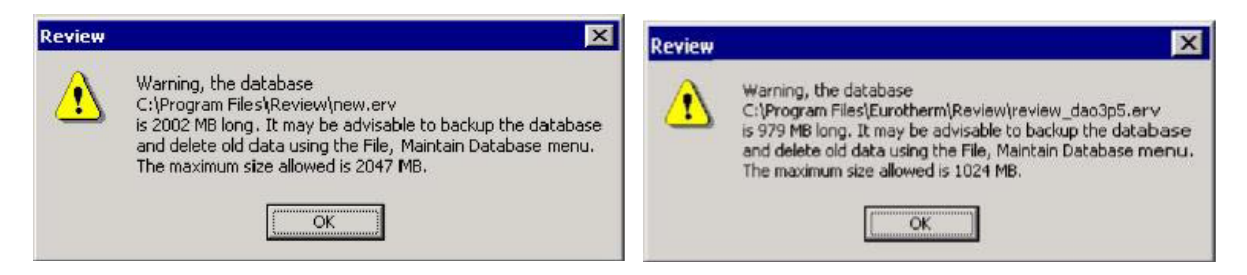

- Zvolení nové databáze
  - přejmenovat stávající soubor databáze Review.erv na Vámi zvolený název avšak s koncovkou \*.erv
  - v defaultním adresáři C:\Program Files\Eurotherm\ je soubor empty.erv, který je prázdný soubor databáze
  - zkopírovat a přejmenovat soubor empty.erv na Review.erv (defaultní název databáze)
  - zvolit databázi v SW Review File Select Database ... a zvolit databázi Review.erv

| R                           | eview | 8          |                  |         |                 |  |
|-----------------------------|-------|------------|------------------|---------|-----------------|--|
| File                        | View  | Instrument | Security         | Options | Help            |  |
| New chart<br>Open chart     |       |            | Ctrl+N<br>Ctrl+O |         | ×               |  |
| Transfer<br>Automatic Print |       |            | •                |         |                 |  |
| Database                    |       |            |                  | Þ       | Select Database |  |

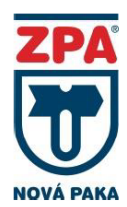

ZPA Nová Paka, a.s. Pražská 470 509 39 Nová Paka tel.: spojovatel: 493 761 111 fax: 493 721 194 e-mail: obchod@zpanp.cz

www.zpanp.cz bankovní spojení: ČSOB HK číslo účtu: 271 992 523/300

© ZPA Nová Paka. a.s.

IČO: 46 50 48 26 DIČ: CZ46504826

březen 2020

12 / 12